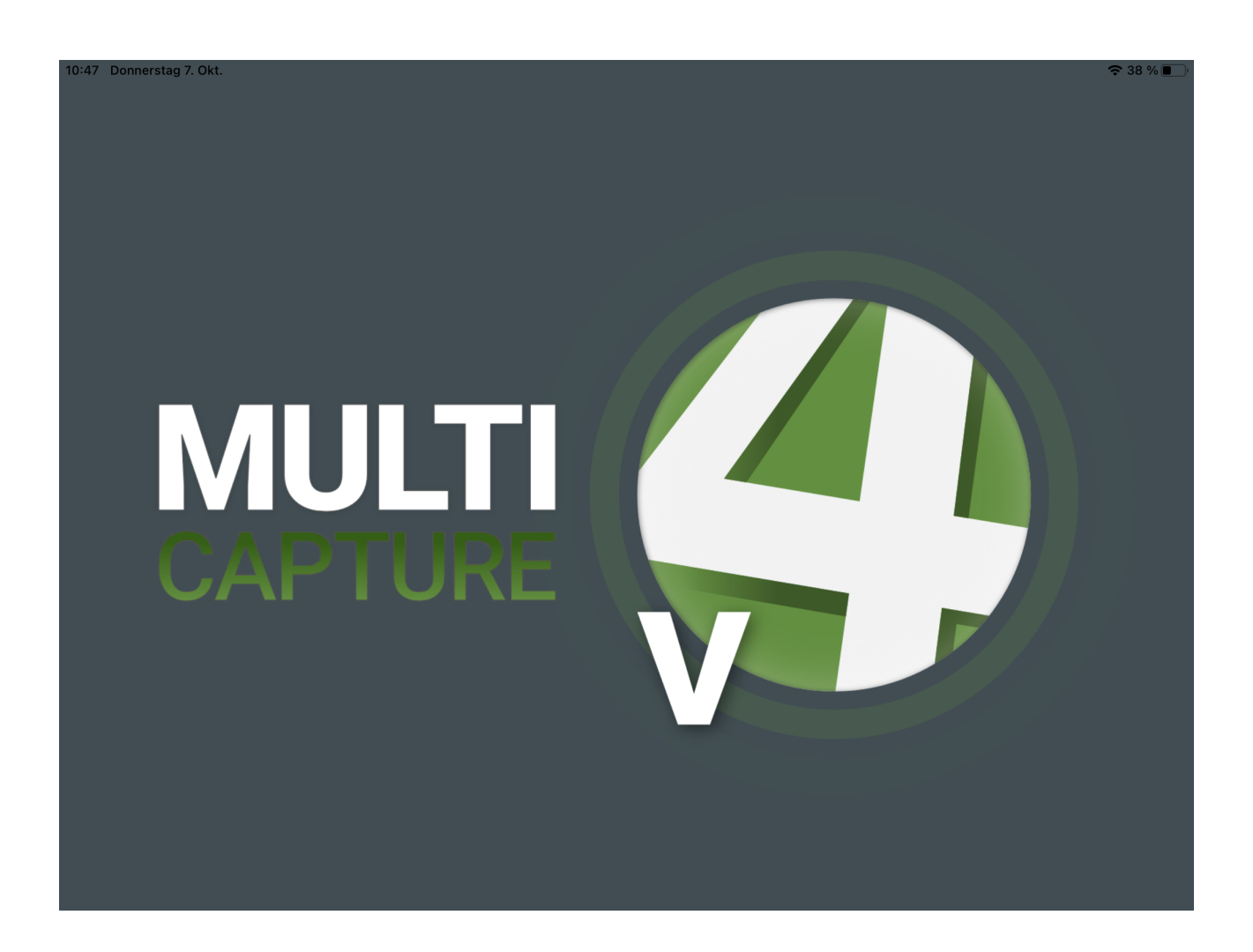

The software MC4 (iOS) is an iPad based video recording application for creating video material that can be used in court.

You can create any number of projects to structure your data. In these projects you can collect as many of your individual recordings as you like. This makes it very easy for you to keep an overview. The projects created in this way can later be exported, if necessary, complete with all the recordings they contain.

The internal cameras and the microphone of the iPad are used for the recordings. In addition, an external Bluetooth microphone with integrated loudspeaker can be connected. During recording, the video preview can be switched off.

It is also possible to record only the sound without the video.

You can define a maximum recording length after which the recording stops automatically.

For the purposes of legal proceedings and as protection against manipulation, additional hash values are generally calculated when the recordings are saved so that any manipulations to the files can be displayed.

Projects combine several recordings into one data package, thus facilitating the management of your data and recordings.

For updates from this manual, please visit:

German: <u>https://www.cover-your-code.com/de/hard-und-softwarepakete</u>

English: https://www.cover-your-code.com/en/hard-und-softwarepakete

# 1. Installation and Initial Setup

After the installation of the application, the user still has to grant approvals. These are absolutely necessary for smooth functioning

When the application is started for the first time, the release of the following resources is requested:

- Camera
- microphone
- Location, necessary if this is to be used in the metadata of the recordings.

The settings window is then opened.

| Preferences |              |                                                                       |             |  |
|-------------|--------------|-----------------------------------------------------------------------|-------------|--|
|             | ,            | rom the Develo                                                        | oor         |  |
|             | ſ            |                                                                       |             |  |
|             | o MC         | Cv4 Demo                                                              |             |  |
|             | Ver<br>Exp   | sion 2.1 (1005)<br>bires in 89 days                                   |             |  |
|             | What to Test | "MCv4 Demo" Would Like<br>Access the Camera                           | to          |  |
|             | Bugfixes     | Access to the camera is required<br>the recordings. Otherwise the app | for<br>will |  |
|             |              | De useless.                                                           |             |  |
|             |              | Don't Allow OK                                                        |             |  |
|             |              |                                                                       |             |  |
|             |              |                                                                       |             |  |
|             |              |                                                                       |             |  |
|             |              |                                                                       |             |  |
|             |              |                                                                       |             |  |
|             |              |                                                                       | Preferences |  |

## 1.1 Settings (A00)

| 14:47 Wed 30 Nov          |                                            | • रू 69% 🛃             |
|---------------------------|--------------------------------------------|------------------------|
| Preferences               | Recording                                  |                        |
| SYSTEM                    | RECORDING                                  |                        |
| Recording A01             | Video quality                              | <b>A02</b> 1920x1080 > |
| $\Box$ Information fields | Display elapsed time in the camera preview | A03 🌔                  |
| 🔗 System marker           | Save your location while recording         | A04 🌔                  |
| ப் Multi Capture Center   | Disable camera preview during recording    | A05                    |
| APP STORE                 | Set maximum recording time                 | A06                    |
| Subscriptions             | Maximum recording time                     | A07                    |
| 2501/025                  |                                            | 3 Minutes              |
| Aboutuit                  | AUDIO                                      |                        |
|                           | Use Bluetooth microphone automatically     | A08                    |
|                           |                                            |                        |
|                           |                                            |                        |
|                           |                                            |                        |
| Support                   | AO                                         |                        |
| C Record                  | Playback 🖉 Export 🔅 Preferen               | ces ? Help             |

Screenshot 1: Preferences Recording

- A01 Selection of options for audio and video recording.
- A02 Video quality, setting the desired video resolution. The camera hardware represents the maximum limit.
- A03 Activate or deactivate display of recording time in recording mode.
- A04 activate or deactivate location (geographical position during recording) memory
- A05 activate or deactivate the preview image at the beginning of the recording.
- A06 Enable or disable a maximum recording duration
- A07 Set the maximum recording duration
- A08 Enable automatic use of the Bluetooth microphone

|                                       |                                                                    |                            | 중 Not Charging ■) |
|---------------------------------------|--------------------------------------------------------------------|----------------------------|-------------------|
| Preferences                           |                                                                    | Information fields         |                   |
| SYSTEM                                | USER GROUP OF THE PROGRAM<br>CHANGES IN THIS SECTION WILL ONLY TAI | KE EFFECT FOR NEW PROJECTS |                   |
| Recording                             | User group of the program                                          | B02                        | None >            |
| ☐ Information fields <mark>B01</mark> | 1 Information field                                                | PO2 Poference              |                   |
| 🔗 System marker                       |                                                                    |                            |                   |
| ம் Multi Capture Center               | 2. Information field                                               | BU4 Name                   |                   |
|                                       | Edit specific information fields                                   | B05                        | >                 |
| APP STORE                             |                                                                    |                            |                   |
| Subscriptions                         |                                                                    |                            |                   |
| SERVICE                               |                                                                    |                            |                   |
| About us                              |                                                                    |                            |                   |
| Legal                                 |                                                                    |                            |                   |
| Term of Use                           |                                                                    |                            |                   |
| Privacy Policy                        |                                                                    |                            |                   |
| Support                               |                                                                    | 400                        |                   |
| C Record                              | Playback 🖉 Export                                                  | Preferences                | ? Help            |

Screenshot 2: Preferences Information Fields

In the settings in the "Information fields" section, standardised default values are defined for each new project.

Changes in this section only affect New Projects.

- **B02** The selection of the user group defines the recording mode as well as the information fields defined by default.
  - Simple user
  - Police
  - Court
  - Medical
  - Counselling

B03/04 Defining the labelling of the first two information fields as a simple user. Appropriate templates can be selected for other user groups.

**B05** Further individual information fields can be created, edited and deleted here. When editing an individual information field, it can be specified whether it is to be displayed as an overlay in the preview window (upper right) during recording. In addition, the label of the field as well as a predefined default value can be entered here. It is also possible to make an information field a mandatory field.

| 14:47 Wed 30 Nov        |                 |          |               | • 후 69% 💽 |
|-------------------------|-----------------|----------|---------------|-----------|
| Preferences             |                 |          |               |           |
| [0] Recording           | None            |          |               |           |
| Information fields      | Police          |          |               |           |
| System market           | Court           |          |               |           |
| Th Multi Canture Center | Medical service |          |               |           |
| C) main supraire sonnai | Survey          |          |               |           |
| APP STORE               | Education       |          |               |           |
| Subscriptions           |                 |          |               |           |
| SERVICE                 |                 |          |               |           |
| About us                |                 |          |               |           |
| Legal                   |                 |          |               |           |
| Term of Use             |                 |          |               |           |
| Privacy Policy          |                 |          |               |           |
| Support                 |                 |          |               |           |
| O Record                | Playback        | 🖉 Export | 🔅 Preferences | Help      |

*Screenshot 3: Usergroups* 

| 14:46 Wed 30 Nov       |                  |              |             | <ul> <li>• • 69% K</li> </ul> |
|------------------------|------------------|--------------|-------------|-------------------------------|
| 4                      |                  |              |             |                               |
| Preferences            |                  |              |             |                               |
|                        | Information fiel | ds (8 of 10) |             |                               |
| SYSTEM                 | Department       |              |             |                               |
| Recording              | Place of inte    | rrogation    |             |                               |
| Information fields     | Witness          |              |             |                               |
| System marker          | Injured party    |              |             |                               |
| 🖞 Multi Capture Center | Interrogator     |              |             |                               |
| APP STORE              | Advocacy         |              |             |                               |
| Subscriptions          | Judge            |              |             |                               |
| SERVICE                | Other peopl      | e            |             |                               |
| About us               |                  |              |             |                               |
| Legal                  |                  |              |             |                               |
| Term of Use            |                  |              |             |                               |
| Privacy Policy         |                  |              |             |                               |
| Support                |                  |              |             |                               |
| Download Documentation | Playback         | Export       | Preferences | 😗 Help                        |

Screenshot 5: Information Fields Police

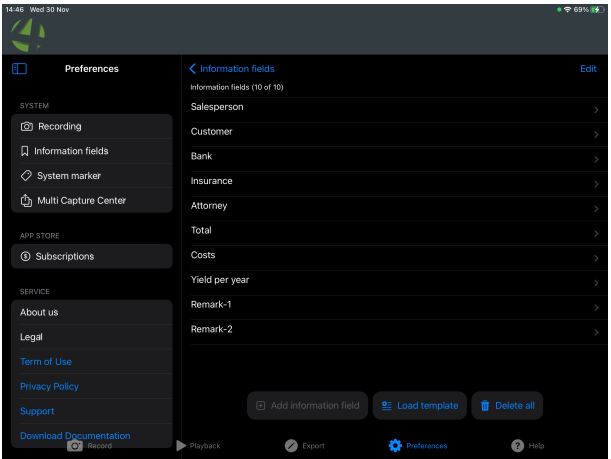

Screenshot 8: Information Fields Survey

| 14-46 Wed 30 Nov        |                        |          |               | • 🕈 69% 👫 |
|-------------------------|------------------------|----------|---------------|-----------|
| Preferences             |                        |          |               |           |
| FOR Recording           | Court                  |          |               |           |
|                         | Child-friendly interro | ation    |               |           |
|                         |                        |          |               |           |
| C System marker         |                        |          |               |           |
| က် Multi Capture Center |                        |          |               |           |
| APP STORE               |                        |          |               |           |
| ③ Subscriptions         |                        |          |               |           |
| SERVICE                 |                        |          |               |           |
| About us                |                        |          |               |           |
| Legal                   |                        |          |               |           |
| Term of Use             |                        |          |               |           |
| Privacy Policy          |                        |          |               |           |
| Support                 |                        |          |               |           |
| C Record                | Playback               | 🖉 Export | 🔅 Preferences | Help      |

Screenshot 4:Information Fields Court

| 14:46 Wed 30 Nov                  |                            |     | • 🗟 69% 🞼 |
|-----------------------------------|----------------------------|-----|-----------|
| Preferences                       |                            |     |           |
| SYSTEM                            | Therapy recording          |     |           |
| Information fields                | Generel examination        |     |           |
|                                   | Care level survey          |     |           |
| C system marker                   | Dementia - Prevention reco | ord |           |
| APP STORE  Subscriptions  SERVICE |                            |     |           |
| About us                          |                            |     |           |
| Legal                             |                            |     |           |
| Term of Use                       |                            |     |           |
| Privacy Policy                    |                            |     |           |
| Support                           |                            |     |           |
| <b>•</b>                          |                            |     | <br>A     |

Screenshot 6: Information Fields Medical

| 14:45 Wed 30 Nov       |                    |          |                   | • 🗢 69% 🕯 |   |
|------------------------|--------------------|----------|-------------------|-----------|---|
| 14                     |                    |          |                   |           | 4 |
| N 🖌 🖓 👘 👘 👘            |                    |          |                   |           |   |
| Preferences            |                    |          |                   |           |   |
|                        | Information fields |          |                   |           | 4 |
| SYSTEM                 | Group              |          |                   |           | > |
| Recording              | Pupil              |          |                   |           | > |
| ☐ Information fields   | Pupil              |          |                   |           | > |
| Ø System marker        | Pupil              |          |                   |           | > |
| 습 Multi Capture Center |                    |          |                   |           |   |
|                        |                    |          |                   |           | 4 |
| APP STORE              |                    |          |                   |           |   |
| () Subscriptions       |                    |          |                   |           | 4 |
| SERVICE                |                    |          |                   |           | 4 |
| About us               |                    |          |                   |           | 4 |
| Legal                  |                    |          |                   |           | 4 |
| Term of Use            |                    |          |                   |           | 4 |
| Privacy Policy         |                    |          |                   |           |   |
| Support                |                    |          | d 🔮 Load template |           |   |
| Download Documentation | Playback           | 🖉 Export | Preferences       | (?) Help  |   |

Screenshot 7: Information Fields Education

#### Details to **B05**

|                                    |                                    |                        | ົຈ Not Charging 🔲 ∙ |
|------------------------------------|------------------------------------|------------------------|---------------------|
| Preferences                        | <b>〈</b> Back                      | Edit information field | Save                |
| SYSTEM                             |                                    |                        |                     |
| Recording                          | Show information field in overlays |                        |                     |
| $\square$ Information fields $B01$ | Name of information field          | D03 Department         |                     |
| System marker                      | Required                           | D04                    |                     |
| ப் Multi Capture Center            | Do not export information field    | D05                    |                     |
|                                    | Default value                      | D06 [                  |                     |
| APP STORE                          |                                    |                        |                     |
| (s) Subscriptions                  |                                    |                        |                     |
| SERVICE                            |                                    |                        |                     |
| About us                           |                                    |                        |                     |
| Legăl                              |                                    |                        |                     |
| Term of Use                        |                                    |                        |                     |
| Privacy Policy                     |                                    |                        |                     |
| Support                            |                                    |                        |                     |
|                                    |                                    | AUU                    |                     |
| O' Record                          | Playback Schort                    | Preferences            | Help                |

Screenshot 9: Edit individual Information Fields

- D02 Determine whether the respective information field is to be displayed in the video overlay.
- D03 Labelling of the respective information field
- D04 Determine whether the filling in of the respective information field is obligatory
- D05 Determine whether the respective information field is to be exported as well
- D06 Specify a default value for the respective information field

| 14:45 Wed 30 Nov                  |                                 |               | • <b>?</b> 69% 🚱 |
|-----------------------------------|---------------------------------|---------------|------------------|
| Preferences                       |                                 | System marker |                  |
| SYSTEM                            | SYSTEM MARKER 1                 |               |                  |
| © Recording                       | Enable system marker            |               |                  |
| ☐ Information fields              | Title                           | C03           | Marker 1         |
| System marker C01                 | Show markers in video display   | C04           |                  |
| ம் Multi Capture Center           | Marker duration while recording | C05           | 5 Seconds >      |
| APP STORE                         | Lead time                       | C06           | 3 Seconds >      |
| <ul> <li>Subscriptions</li> </ul> | Marker color during recording   |               | <b></b> >        |
| SERVICE                           | SYSTEM MARKER 2                 |               |                  |
| About us                          | Enable system marker            |               |                  |
| Legal                             | Title                           |               | Marker 2         |
| Term of Use                       | Show markers in video display   |               |                  |
| Privacy Policy                    | Marker duration while recording |               | 5 Seconds >      |
| Support                           | Lead time                       |               | 3 Seconds >      |
|                                   | Marker color during recording   | A00           |                  |
| C Record                          | Playback 🕢 Export               | Preferences   | ? Help           |

Screenshot 10: Edit Marker

- C01 Editing options for the system markers 1 5
- C02 Activates or deactivates the marker for the recording and playback view.
- C03 Determines the default label of the marker.
- C04 Sets whether the markers are displayed in the preview window
- C05 Sets the default value for the duration of a marker
- C06 Sets a lead time for the marker to compensate for reaction times
- C07 Edit colour option for the marker

| 14:45 Wed 30 Nov                          |                    |                  | • 🗢 69% 😭                 |
|-------------------------------------------|--------------------|------------------|---------------------------|
|                                           |                    |                  |                           |
|                                           |                    |                  |                           |
| Preferences                               |                    | Multi Capture Ce | nter                      |
|                                           |                    |                  |                           |
| SYSTEM                                    | MCC server address | F02              | https://office.brawur.com |
| Recording                                 |                    |                  |                           |
| $\Box$ Information fields                 | Username           | E03              | ios                       |
| System marker                             | Password           | E04              |                           |
| ႐ံု Multi Capture Center <mark>E()</mark> | 1                  |                  |                           |
|                                           | Verify access      | E05              |                           |
| APP STORE                                 |                    |                  |                           |
| Subscriptions                             | 6                  |                  |                           |
| SERVICE                                   |                    |                  |                           |
| About us EO                               |                    |                  |                           |
| Legal EO                                  | 8                  |                  |                           |
| Term of Use <b>EO</b>                     | 9                  |                  |                           |
| Privacy Policy E1                         | 0                  |                  |                           |
| Support E1                                |                    | Δ                |                           |
| C Record                                  | Playback           | Export Export    | errences ? Help           |

Screenshot 11: Preferences\_MCC

- E01 Enter the access data for the use of the app in connection with Multi Capture Center (MCC) as a database, backup and administration server (to be purchased via www.cover-your-code.com).
- E02 Enter the server address in the form of http://Serveradresse
- E03 Enter the user name
- E04 Enter the password
- E05 Check the validity of the data. After successful verification, the server address is displayed in green.
- E06 Display of your subscription data and payment conditions
- E07 Information about the producer
- E08 Legal information
- E09 Link to the terms of licence and use
- E10 Link to the data protection conditions
- E11 Link to our website for support

# 2. Record (F00)

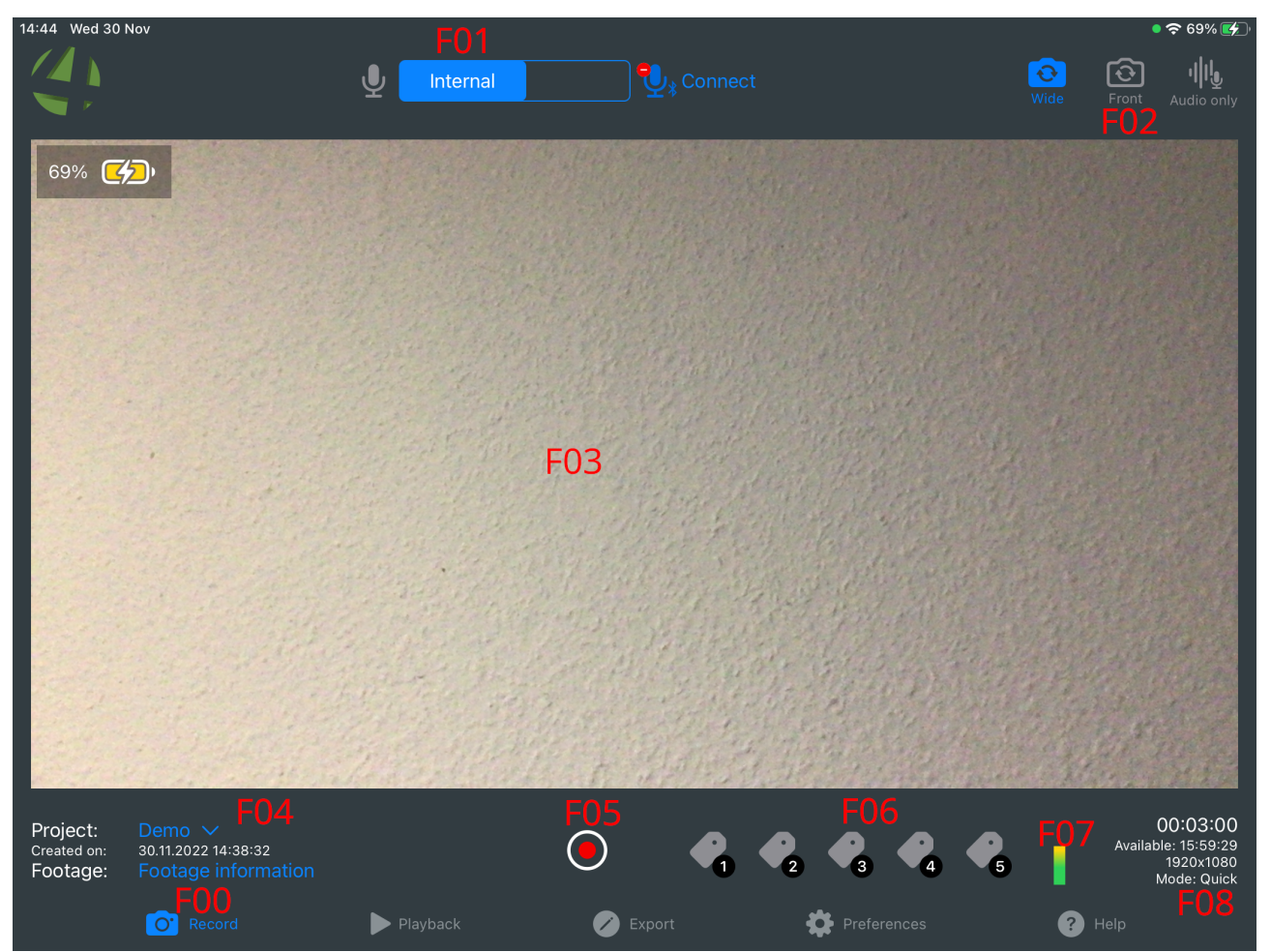

Screenshot 12: Record Mode

| F00 | Selection of the recording mode                                                   |
|-----|-----------------------------------------------------------------------------------|
| F01 | Selection of internal or external microphone or activation of external microphone |
| F02 | Selection of front or rear camera and audio recording without video               |
| F03 | Video preview window                                                              |
| F04 | Input fields for project and recording name (blue text)                           |
| F05 | Start and stop recording                                                          |
| F06 | Set marker                                                                        |
| F07 | Display of audio level                                                            |
| F08 | Recording time, display of remaining storage capacity, mode and video resolution  |

## 2.1 Record

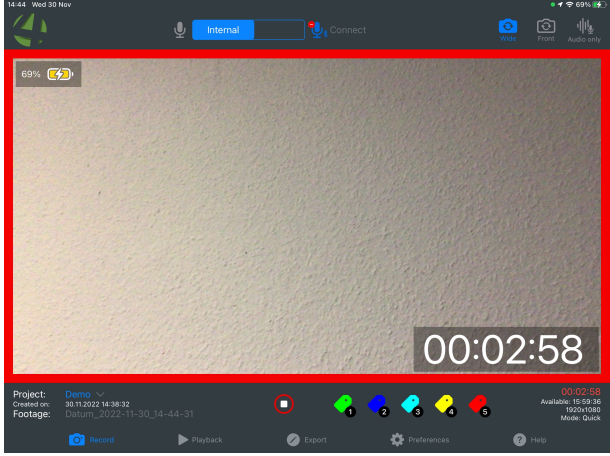

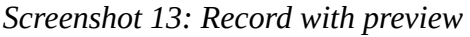

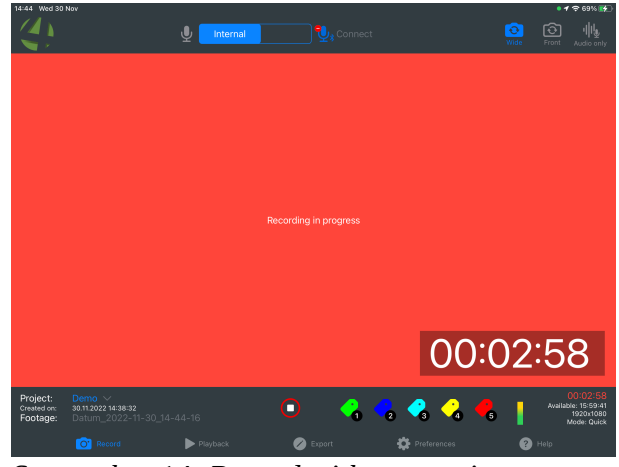

Screenshot 14: Record without preview

Before starting the recording, the microphone F01 (internal, external) and the camera F02 (front, rear) can be selected.

Before using the external microphone, it must be paired with the iPad via Bluetooth.

For the recording, you can specify in the settings whether the preview is to be used or hidden A05. In this case, the preview window is filled with a red coloured area.

When starting the recording, the start button becomes a stop button.

During the recording, any number of markers F06 can be set. For this purpose, 5 different C01 markers are available, which can be configured in the settings. These can be edited after the recording has been completed.

The display of the recording time (at the bottom right of the preview window) can be activated or deactivated in the settings A03.

Before starting the recording, the project name and the recording information can be edited F04.

Depending on the setting of the recording mode as well as the information fields in the settings, all existing mandatory fields (red font, yellow warning symbol) must be entered before starting the recording.

# 3. Playback (G00)

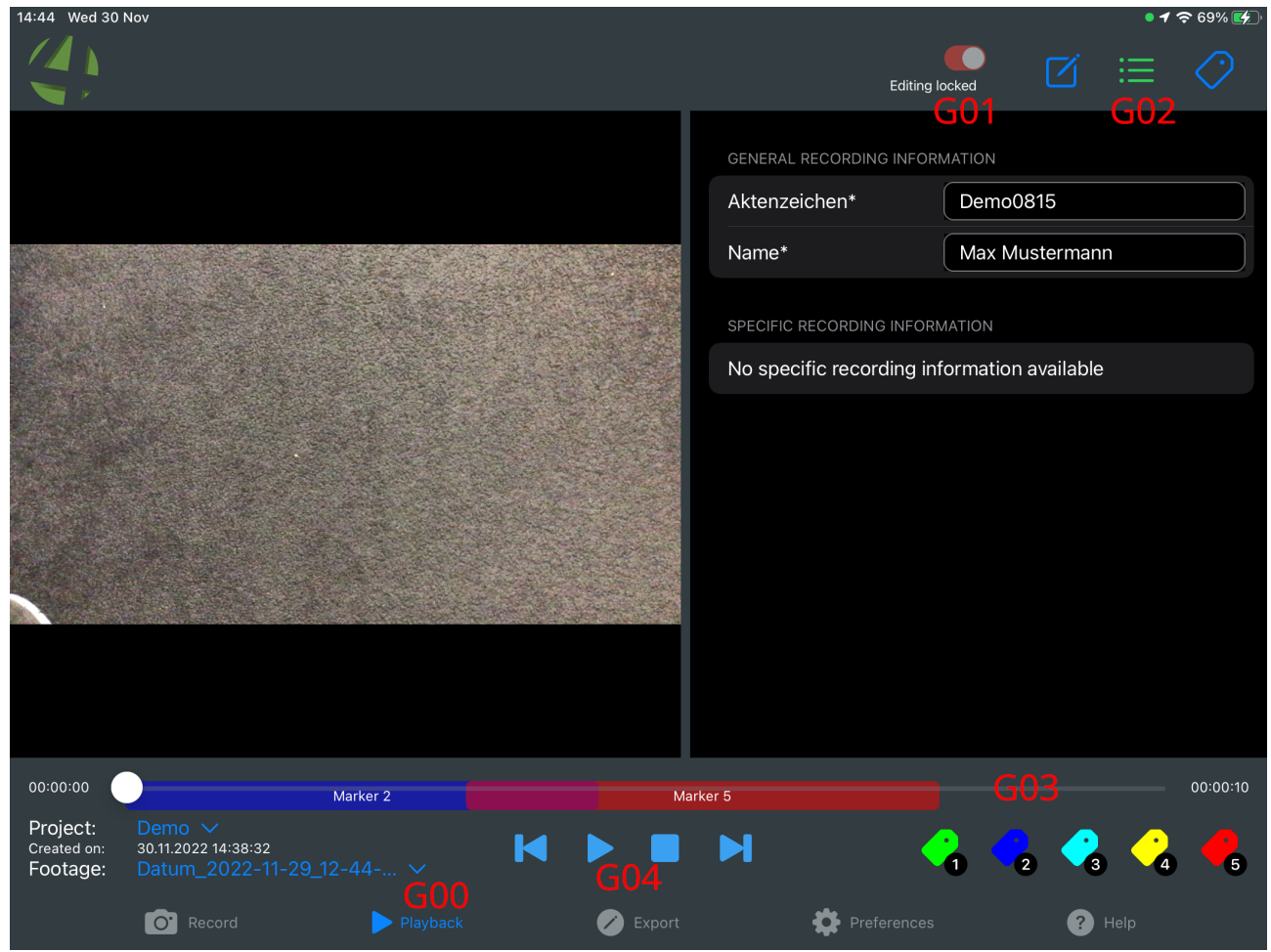

Screenshot 15: Playback mode

G01 Machining lock / Machining protection

- G02 Editing menu
- G03 Recording timeline
- G04 Playback control

In the playback view, the last recording is automatically selected.

The time axis shows the chronological course of the recording. The next markers can be jumped to directly with the back and forward buttons.

Markers can also be set subsequently in this view.

Three detail pages can be displayed in the editing menu G02.

- General
- General recording information
- Marker

To prevent accidental changes to the data, editing of the data is locked as a default. Enabling editing is done with switch G01.

## 3.1.1 General, Project data

| 14:43 Wed 30                                   | Nov                                                   |          |          |                        | • 🕈 र                                                                | 🕈 69% 🛃    |
|------------------------------------------------|-------------------------------------------------------|----------|----------|------------------------|----------------------------------------------------------------------|------------|
|                                                |                                                       |          |          | Editing lock           |                                                                      | $\bigcirc$ |
|                                                |                                                       |          |          | GENERAL                |                                                                      |            |
|                                                |                                                       |          |          | Role:                  | None / Quick                                                         |            |
|                                                |                                                       |          |          | Recording mode:        | Video + Audio                                                        |            |
|                                                |                                                       |          |          | Created on:            | 29.11.2022 12:44:59                                                  |            |
|                                                |                                                       |          |          | Title:                 | Datum_2022-11-29_1.                                                  |            |
|                                                |                                                       |          |          | RECORDING INFORMATION  |                                                                      |            |
|                                                |                                                       |          |          | Start of recording:    | 29.11.2022 12:44:59                                                  |            |
|                                                |                                                       |          |          | End of recording:      | 29.11.2022 12:45:10                                                  |            |
|                                                |                                                       |          |          | Duration:              | 00:00:10                                                             |            |
|                                                |                                                       |          |          | Recording interrupted? | Yes                                                                  |            |
|                                                |                                                       |          |          | File size              | 21.3 MB                                                              |            |
|                                                |                                                       |          |          | Admissible in court    | Not validated                                                        | Verify     |
| 00:00:00                                       | м                                                     | arker 2  | Marke    | r 5                    |                                                                      | 00:00:10   |
| Project:<br><sup>Created on:</sup><br>Footage: | Demo ∨<br>30.11.2022 14:38:32<br>Datum_2022-11-29_12- | 44 ~     |          | ы 🦂                    | <br><br><br><br><br><br><br><br><br><br><br><br><br><br><br><br><br> | <b>6</b>   |
|                                                | O Record                                              | Playback | 🖉 Export | Preferences            | ? Help                                                               |            |

Screenshot 16: Edit Project Data

The project name/title can be edited in the general details.

The display of the location of the recording can be activated or deactivated in the settings.

## 3.1.2 Recording related information

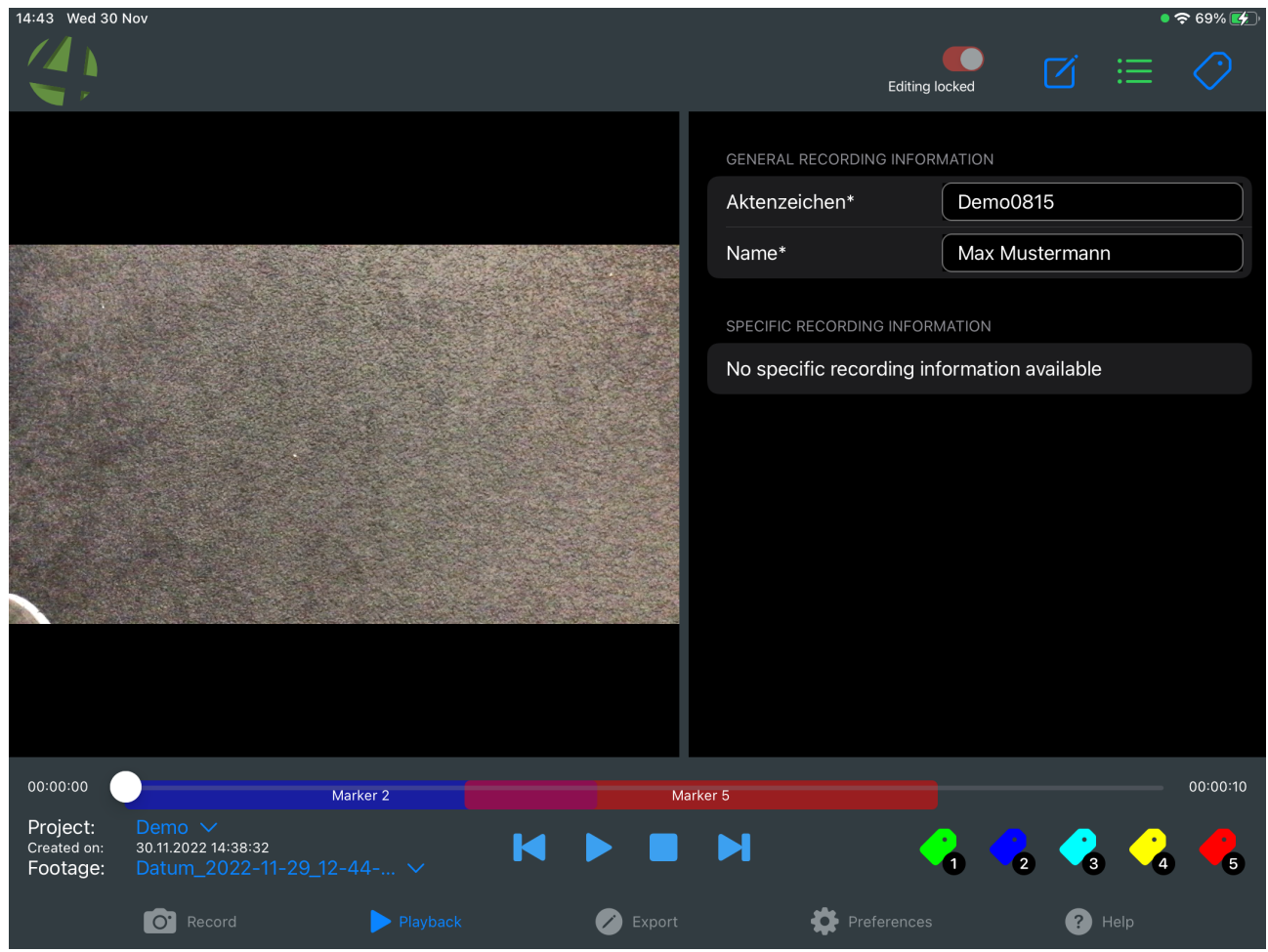

Screenshot 17: Bedit individual data fields

In the display of the general recording information, all data fields can be edited subsequently.

## 3.1.3 Marker

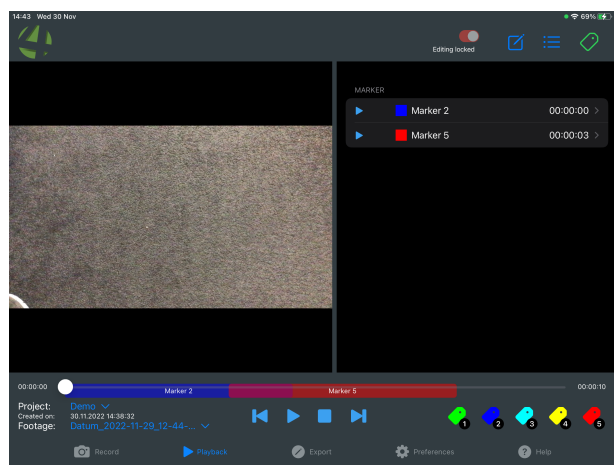

Screenshot 18: Edit Marker

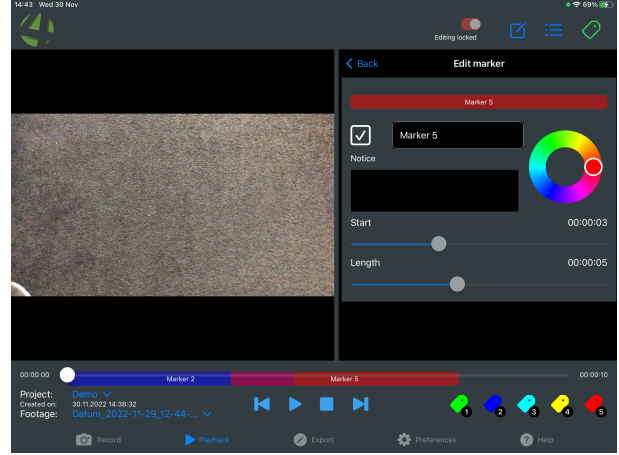

Screenshot 19: Edit Marker Color

In the detailed view of the markers, all markers are shown in a list view.

After selecting a marker, it can be edited further.

- Switching the view on or off
- Marker Designation
- Colour
- Note
- Start on the time axis
- Length of the marker

# 4. Export (H00)

## 4.1 Project information (H02)

| 14:42 Wed 30 Nov                 |                                          | • 🗢 69% 🛃           |
|----------------------------------|------------------------------------------|---------------------|
|                                  |                                          | <b>(</b> )          |
|                                  |                                          | Editing locked      |
| Edit project                     |                                          | Demo                |
|                                  |                                          |                     |
| PROJECT                          | Role <sup>.</sup>                        | None / Quick        |
| Project information fields $H02$ |                                          |                     |
| Footage H03                      | Created on:                              | 29.11.2022 12:43:29 |
|                                  | Project title:                           | Demo                |
| EXPORT                           | Number of footage:                       | 6                   |
| Upload Projects                  | Total file size                          | 182.1 MB            |
|                                  |                                          |                     |
| DELETE                           |                                          |                     |
| Delete Projects H05              | $\checkmark$ Project is ready for export |                     |
|                                  |                                          |                     |
|                                  |                                          |                     |
|                                  |                                          |                     |
|                                  |                                          |                     |
|                                  |                                          |                     |
| H01                              |                                          |                     |
| Project: Demo V                  |                                          |                     |
| Created on: 30.11.2022 14:38:32  |                                          |                     |
| C Record                         | ▶ Playback 💋 Export                      | Preferences 😗 Help  |

Schaubild 1: Export – Project information

H01 On the "Export" page, the desired project can first be selected at the bottom left.

H02 The information belonging to the project is selected on the left-hand side.

H03 Here you will find a list of all recordings belonging to this project with details and thumbnails. In order to maintain data consistency, editing of recordings is blocked after they have been exported.

If mandatory fields are not filled in, a warning is displayed in the form of a warning triangle. This applies to the entire project as well as to individual recordings.

# 4.2 Recordings (H03)

| 14:42 Wed 30 Nov                                       |                   |                                                                                                    | Edi                                                                                                    | • 🗢 69% 📂<br>(ing locked |
|--------------------------------------------------------|-------------------|----------------------------------------------------------------------------------------------------|----------------------------------------------------------------------------------------------------|--------------------------|
| Edit project                                           |                   | Demo                                                                                                    |                                                                                                    |                          |
| PROJECT<br>Project information fields<br>Footage       |                   | Footage<br>Created on<br>Duration<br>Aktenzeichen<br>Name                                                                               | Datum_2022-11-30_14-41-46<br>30.11.2022 14:41:46<br>00:00:03<br>Demo0815<br>Max Mustermann                                                             | $\checkmark$             |
| EXPORT<br>Upload Projects<br>DELETE<br>Delete Projects |                   | Footage exported?<br>Footage<br>Created on<br>Duration<br>Aktenzeichen<br>Name<br>Exported at:<br>Editing locked becar<br>been exported | No<br>Datum_2022-11-30_12-35-31<br>30.11.2022 12:35:31<br>00:00:09<br>Demo0815<br>Max Mustermann<br>30.11.2022 13:34:54<br>use the footage has already | ✓,                       |
|                                                        |                   | Footage<br>Created on<br>Duration<br>Aktenzeichen<br>Name<br>Exported at:<br>Editing locked becar<br>been exported                      | Datum_2022-11-30_12-22-11<br>30.11.2022 12:22:11<br>00:03:00<br>Demo0815<br>Max Mustermann<br>30.11.2022 13:35:11<br>use the footage has already       | ✓ <sub>&gt;</sub>        |
| Project: Demo ∨<br>Created on: 30.11.2022 14:38:32     |                   | Footage                                                                                                    | Datum 2022-11-30 12-15-01                                                                                                    |                          |
| C Record                                               | ▶ Playback 🕜 Expo | rt 🔅 Pi                                                                                                    | references ? Help                                                                                                    |                          |

Screenshot 20: Export - Recordings

# 4.3 Project Upload (H04)

| 14:42 Wed 30 Nov                                                         |          |               |                |                       | • 🗢 69% 🛃      |
|--------------------------------------------------------------------------|----------|---------------|----------------|-----------------------|----------------|
|                                                                          |          |               |                |                       |                |
|                                                                          |          |               |                |                       | Editing locked |
| Edit project                                                             |          | Please select | which projects | s should be exported  |                |
|                                                                          |          |               |                |                       |                |
| PROJECT                                                                  |          |               |                |                       | Login: los     |
| Project information fields                                               | ./       | Demo          |                |                       | 101            |
| Footage                                                                  | V        | Demo          |                |                       |                |
|                                                                          |          |               |                |                       |                |
| EXPORT                                                                   |          |               |                |                       |                |
| Upload Projects                                                          |          |               |                |                       |                |
|                                                                          |          |               |                |                       |                |
| DELETE                                                                   |          |               |                |                       |                |
| Delete Projects                                                          |          |               |                |                       |                |
|                                                                          |          |               |                |                       |                |
|                                                                          |          | TOO           |                | TOO                   |                |
|                                                                          |          | 102           |                | 105                   |                |
|                                                                          |          | Upload to MCC |                | Upload to data medium |                |
|                                                                          |          |               |                |                       |                |
|                                                                          |          |               |                |                       |                |
| Project:         Demo            Created on:         30.11.2022 14:38:32 |          |               |                |                       |                |
| <b>~</b>                                                                 |          |               | -              |                       |                |
| O' Record                                                                | Playback | C Export      | <b>P</b>       | references ?          | ) Help         |

Screenshot 21: Export - Project upload

- **IO1** Select the project you want to export or upload to the MCC server.
- **IO2** Start the upload to the MCC server.
- **IO3** Start the export to a local data carrier, both for the project and for individual recordings.

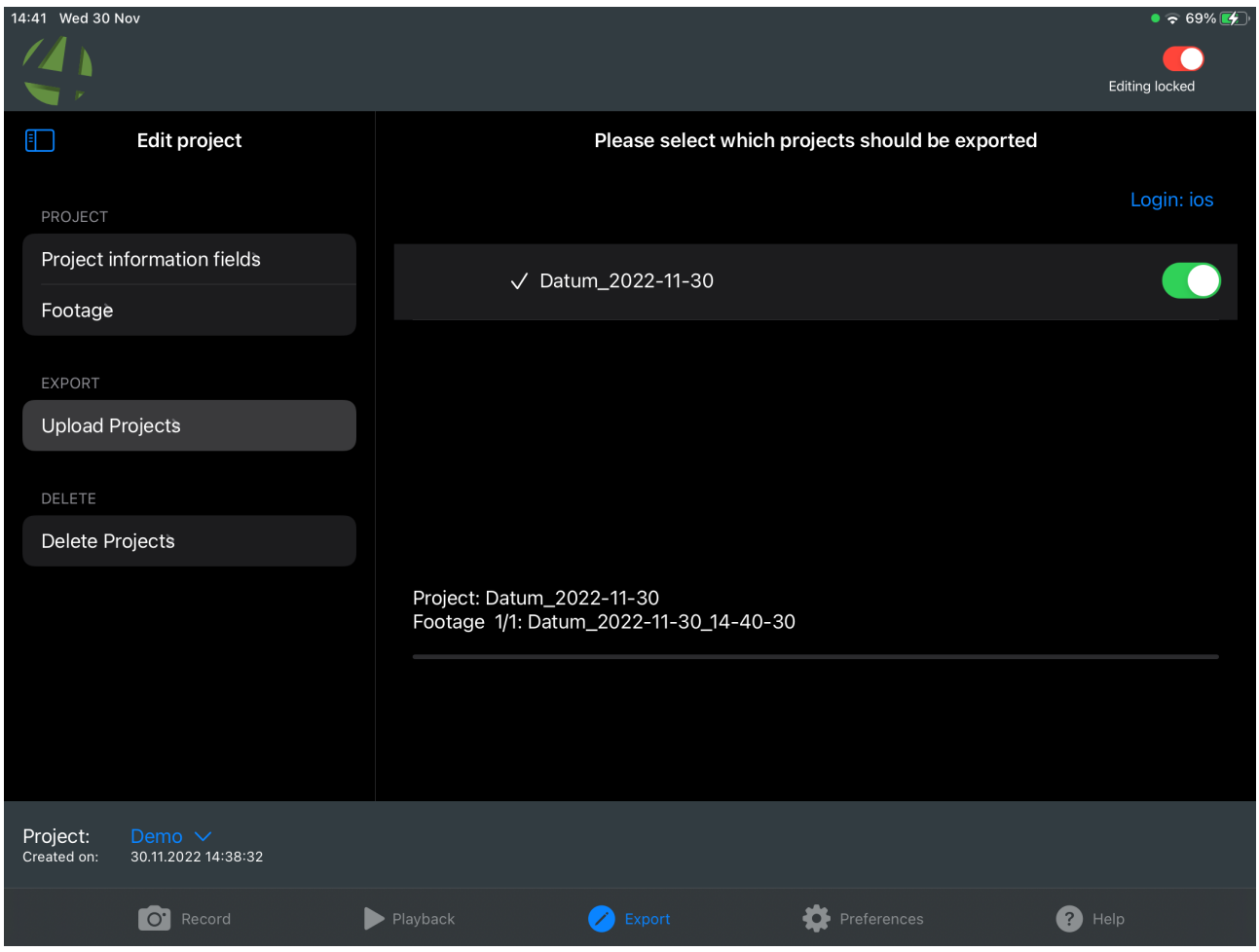

Screenshot 22: Export to MCC Server

You will receive information about the progress of the function during the upload.

| 14:39 Wed 30 Nov                           |              |                                        |             | <b>奈</b> 69% 🚺 |
|--------------------------------------------|--------------|----------------------------------------|-------------|----------------|
|                                            |              |                                        |             | Editing looked |
| ×                                          | Cancer       | and a new location to cove this item   |             | Eaiting locked |
| Edit proje                                 |              | bose a new location to save this item. |             |                |
| PROJECT                                    |              | Datum_2022-11-29_12-43-29              |             | Login: ios     |
| Project information f                      | iCloud Drive |                                        |             |                |
| Footage                                    | Dn My iPad   |                                        |             |                |
| EXPORT                                     |              |                                        |             |                |
| Upload Projects                            |              |                                        |             |                |
|                                            |              |                                        |             |                |
| Delete Projects                            |              |                                        |             |                |
| Delete Projecta                            |              |                                        |             |                |
|                                            |              |                                        |             |                |
|                                            |              |                                        |             |                |
|                                            |              |                                        |             |                |
|                                            |              |                                        |             |                |
|                                            |              |                                        |             |                |
| Project: Demo<br>Created on: 30.11.2022 14 |              |                                        |             |                |
| C' Record                                  |              |                                        | Preferences | ? Help         |

Screenshot 23: Local Export

Select the destination for the local data export.

# 4.4 Delete Projects (H05)

| 14:39 Wed 30 Nov                                                                          |                                                                                                    |                                                                          | 중 69% ☞<br>Editing locked                  |
|-------------------------------------------------------------------------------------------|----------------------------------------------------------------------------------------------------|--------------------------------------------------------------------------|--------------------------------------------|
| Edit project                                                                              | Please sele                                                                                                    | e deleted                                                                |                                            |
| PROJECT Project information fields Footage EXPORT Upload Projects DELETE Delive Delive to | <ul> <li>Datum_2022-11-30         <ul> <li>Created on:<br/>Project title:<br/>Number of footage:<br/>Total file size<br/>Project exported?</li> </ul> </li> <li>Demo         <ul> <li>Created on:<br/>Project title:<br/>Number of footage:<br/>Total file size</li> </ul> </li> </ul> | 30.11.20<br>Datum_<br>0<br>0 MB<br>No<br>29.11.20<br>Demo<br>5<br>176 MB | 022 14:38:16<br>2022-11-30<br>022 12:43:29 |
| Project: Demo ∨<br>Created on: 30.11.2022 14:38:32                                        | Exported at:                                                                                                    | 30.11.20<br>Delete selected projects                                     | J22 T3:35:12                               |
| C Record                                                                                  | Playback 🔀 Export                                                                                                    | Preferences                                                              | ? Help                                     |

Screenshot 24: Export – Delete Projects

Select the projects to be deleted and start the deletion process.

## 4.5 Hilfe

Calling up the help function by displaying this user manual

# Inhaltsverzeichnis

| 1. Installation and Initial Setup   | 3  |
|-------------------------------------|----|
| 1.1 Settings (A00)                  | 4  |
| 2. Record (F00)                     | 10 |
| 2.1 Record                          | 11 |
| 3. Playback (G00)                   | 12 |
| 3.1.1 General, Project data         | 13 |
| 3.1.2 Recording related information | 14 |
| 3.1.3 Marker                        | 15 |
| 4. Export (H00)                     | 16 |
| 4.1 Project information (H02)       | 16 |
| 4.2 Recordings (H03)                | 17 |
| 4.3 Project Upload (H04)            |    |
| 4.4 Delete Projects (H05)           | 21 |
| 4.5 Hilfe                           | 22 |
|                                     |    |